# **KRONOTERM**

# Instruction for connecting the heat pump to the cloud

## Obtaining a unique heat pump code

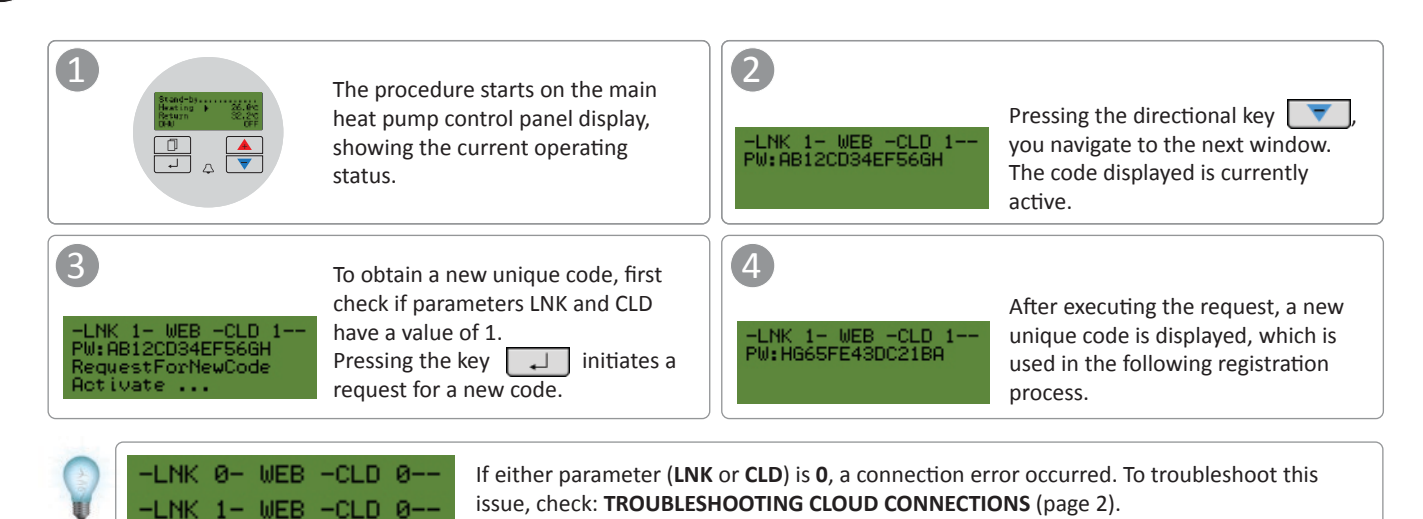

2

## Registration of new user account in the web interface

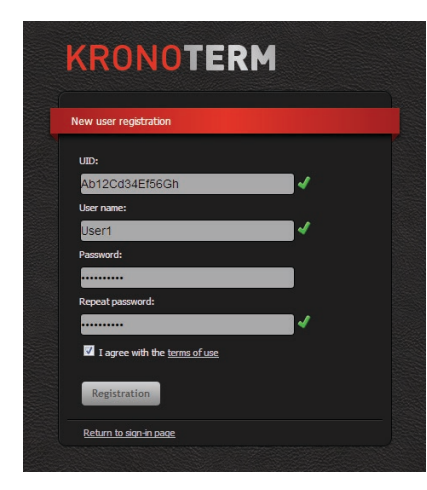

Before first use of the web interface, you must create a user account and link it to the heat pump. You can register using a browser on a PC, tablet or smart phone.

Web application can be accessed at:

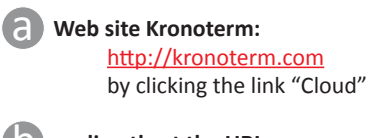

or directly at the URL: <u>https://cloud.kronoterm.com</u>

To register you need a unique 14-digit code you obtained using a procedure described in point 1. Input the obtained unique code into the field UID. Input a desired username and password. Input validity is confirmed with a green checkmark. By pressing the button "Registration", you create a new user account. The system then redirects you to the login page.

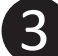

### Login into the web interface KRONOTERM

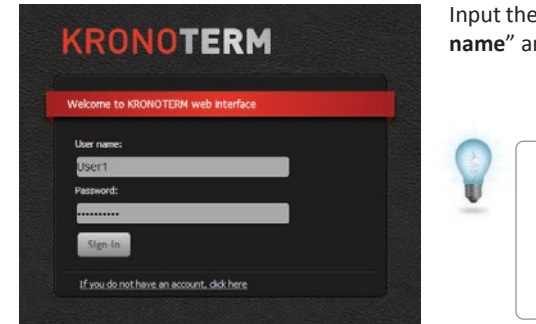

Input the information you chose during the registration process (point 2) into the fields "Username" and "Password". By pressing "Login", you enter into the web interface.

#### Forgotten username or password?

If you forget your username or password, you must obtain a new unique code and register a new user account.

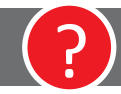

# **TROUBLESHOOTING CLOUD CONNECTIONS**

11 88 Located on the side of your heat pump is an Ethernet connector Ethernet connector. It enables connecting the heat LED indicator status pump to the cloud. Using a network cable (UTP), the heat pump can be connected to a router. LED is ON a Connection established After turning on the heat pump, wait approxi-LED is FLASHING i mately three minutes for the pump to Data connection is active synchronize with the cloud. LED is OFF No connection Ethernet connector Check if the network cable is properly inserted into the Ethernet connector. Network cable (UTP) --LED is ON 100 Mbps data transfer rate Heat pump LED is OFF 2 LED indicators are located on the Ethernet 10 Mbps data transfer rate or no connector. Is the green LED indicator on or connection established flashing? Green LED indicator is on or flashing LED indicator is off By pressing the directional key Check if the network cable is properly inserted on the heat pump control panel, navigate to into the Ethernet socket on the heat pump and on the other end in the Ethernet socket on the the next window: router. LNK 1- WEB -CLD 0-PW:AB12CD34EF56GH Network cable If the orange LED indicator on the Ethernet connector is not on while the green LED indicator is flashing, this could in all likelihood indicate a weak network connection. Nowadays, all modern network Heat pump Router equipment uses a 100 Mbps or higher data transfer rate. To check the network equipment, consult point "LED indicator is off" on the right. Check the suitability of the network cable. For proper operation, you need a cable type Check if parameter LNK has a value of 1. UTP5(e) or UTP6(e). -LNK 1- WEB -CLD 0--LNK 0- WEB -CLD 0-Check if the network cable (UTP) is compliant with standard T568A or T568B (wire arrangement on both connectors must be the same). By pressing the directional key Consult instructions: navigate to date and time display: ADVANCED NETWORK SETTINGS (page 3) DHW 32. outside MM 5°C T568A T568B HT60 T568A T568B OFF 2014/02/18 09:27 Tue Check the date and time, and adjust the values, if necessary. For more information check the heat pump 1 user manual. After adjusting the settings, wait approximately 3 minutes for the heat pump to synchronize with the cloud. Check the functioning of your network equipment (router, network switch, modem, By pressing the directional key LNK 1- WEB -CLD 1etc.). Consult your network equipment navigate to the next window: PW:AB12CD34EF56GH manual. In the event of problems, contact your network operator. Check if parameter CLD has a value of 1. If this procedure failed to resolve your issues, contact our technical support. LNK 1-WEB. **LNK** WEB. -CLD Ø -CLD 1 Before calling our technical support, look up i your WEB Module Device ID, located on the You have successfully resolves the issue. Your heat Check your network connection (PC, mobile 6 label on your heat pump case. pump is connected to the cloud. devices, etc.). Check instructions: IS THE HEAT PUMP CONNECTED TO THE LOCAL NETWORK? (page 5) KRONOterm WEB module 009876 Device ID: 19.9.2013 Prod. date: If your heat pump still fails to connect to the Boot ver. (CRC): 1.1.0 (0xC354) cloud, contact our technical support. AA:BB:CC:77:88:99 MAC:

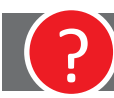

# **ADVANCED NETWORK SETTINGS**

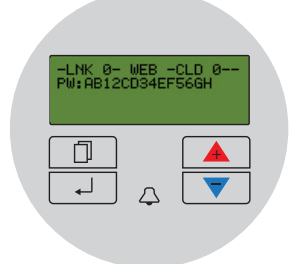

Your heat pump failed to acquire an IP address. DHCP server is not functioning.

| 1 | Check your DHCP server on your router. Consult your router user manual.                                                                                                    | <b>5</b> Network parameter <b>DHCP</b> is flashing (flashing indicates current selection)                                                                       |  |  |  |
|---|----------------------------------------------------------------------------------------------------|----------------------------------------------------------------------------------------------------|--|--|--|
|   |                                                                                                    | DHCP: ON                                                                                                    |  |  |  |
| 2 | If the DHCP server on your router is not functioning or you wish to assign<br>a static IP address, you need to manually input the network parameters on<br>your heat pump control panel.                                        | To set a static IP address you need to change the parameter DHCP value to OFF.                                                                                  |  |  |  |
| 3 | By pressing the directional key , navigate to <b>DIAGNOSTIC</b><br><b>DISPLAY</b> :                                                                                                    | 5 Changing the value of selected parameter:                                                                                                    |  |  |  |
|   | - SERVICE-DISPLAY -<br>I V I<br>I                                                                                                    | a) By pressing the key , you enter into editing mode for the selected parameter (symbol XXX is flashing).                                                       |  |  |  |
|   |                                                                                                    | b) Using keys 💌 and 🔺 you can edit the parameter value.                                                                                                    |  |  |  |
|   |                                                                                                    | C) To finish editing, press key 🖵 again.                                                                                                    |  |  |  |
| 4 | Confirm with key . By pressing directional key , navigate to window DHCP-IP-MASK:                                                                                                    |                                                                                                    |  |  |  |
|   | DHCP. IP. MASK                                                                                                    | 6 By pressing key , you can select the next parameter. All further parameters can be set using procedure from point 5.                                          |  |  |  |
|   | DHCP: ON<br>IP : 10. 0. 0.187<br>MASK: 255.255.255. 0                                                                                                    | DHCP, IP, MASK<br>DHCP: OFF<br>IP : 10. 0. 0.187<br>MASK:255.255.255. 0                                                                                         |  |  |  |
| i | If the menu does not show, the pump is currently in the synchronization process. The process takes approximately 3 minutes. When the process is completed, you can display this window again by pressing the result of the key. | 7 Changes are confirmed when you leave the <b>DHCP-IP-MASK</b> window.                                                                                          |  |  |  |
| i | Required parameters of your network:                                                                                                    | After confirming new network parameters, heat pump requires approxi-<br>mately three minutes to reestablish a connection to the network (synchro-<br>nization). |  |  |  |
|   | <ul> <li>Free IP address (IP)</li> <li>Network mask (MASK)</li> <li>IP of DNS1 host (DNS1)</li> <li>IP of DNS2 host (DNS2) (optional)</li> </ul>                                                                                |                                                                                                    |  |  |  |

• IP address of network gateway (GTW - Gateway)

## **INTERNET CONNECTION DIAGNOSTICS**

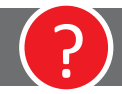

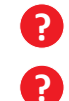

Do you notice frequent cloud connection losses when using KRONOTERM Web application?

Does your heat pump have frequent issues when connecting to a network?

BY DIAGNOSING YOUR INTERNET CONNECTION YOU CAN DETERMINE IF YOUR INTERNET CONNECTION MEETS THE LEVEL OF QUALI-TY REQUIREMENTS FOR NORMAL OPERATION OF KRONOTERM WEB SERVICE. YOU CAN MONITOR THE CONNECTION STATUS IN KRONOTERM WEB APPLICATION.

6

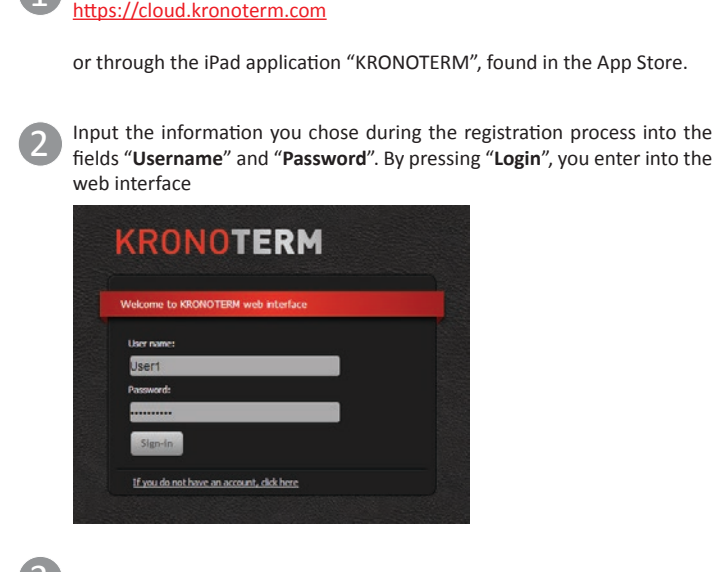

You can access the web interface Cloud.KRONOTERM on the following link:

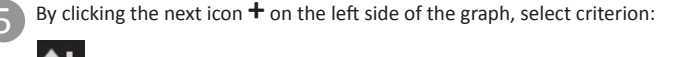

Web (internet) connection

The blue line on the graph represent the connection status in the selected timeframe (our, day, week, month, year). An interrupted line represents a loss of connection.

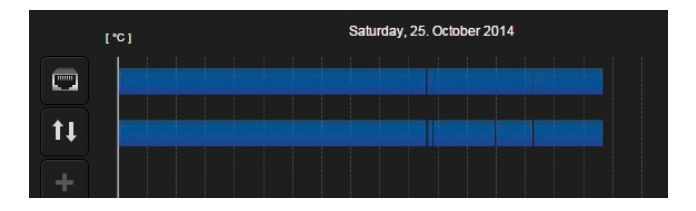

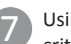

Using the keys under the graph, you can view the graph by different time criteria (hour, day, week, month, year).

| HOUR | DAY | WEEK | MONTH | YEAR |  |
|------|-----|------|-------|------|--|
|      |     |      |       |      |  |

#### Select tab "Trends" in the navigation bar.

|  | KRONOTERM | 🚵 Basic | Schedules | Ö <sup>Ö System</sup> | Trends |  |
|--|-----------|---------|-----------|-----------------------|--------|--|
|--|-----------|---------|-----------|-----------------------|--------|--|

Window "Time graphs" opens. Graphs enable a review of historical trends and a comparison of all parameters of your system.

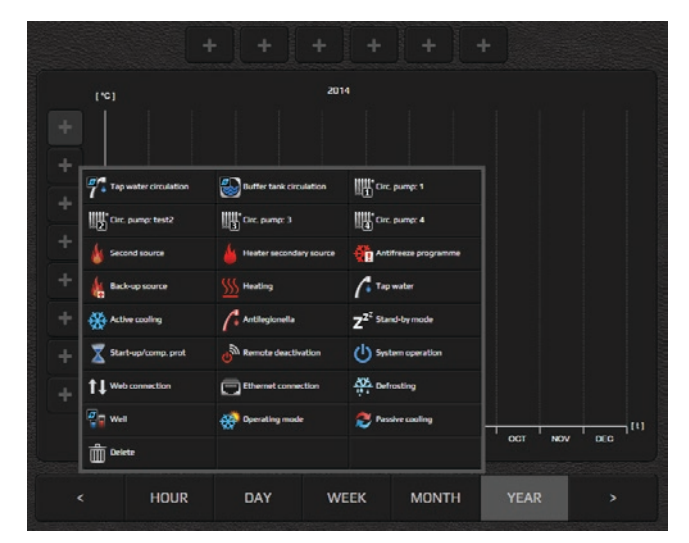

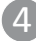

By clicking the icon + on the left side of the graph, a new selection window appears. Among the criteria shown, select the following:

Ethernet connection

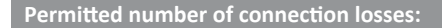

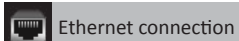

A quality connection is characterized by no more than **3 connection losses** per week, with duration no longer than a few seconds.

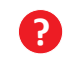

In the event of excessive connection losses, check your network equipment.

Web connection (cloud connection)

A quality connection is characterized by no more than **5 connection losses per week, with duration no longer than 5 minutes.** 

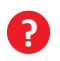

In the event of excessive connection losses, contact your network provider.

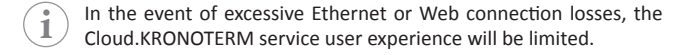

Using the program **KRONOTERM Web Module Discovery** you can easily check if your heat pump is connected to your local network.

1 To start the program you need a PC with Microsoft Windows operating system. The PC must be connected to the same local network as your heat pump.

1

Program KRONOTERM Web Module Discovery can be found at the URL:

https://cloud.kronoterm.com/?troubleshooting=1

If the heat pump is found, the following message is displayed:

Number of found modules: 1

This means your heat pump is connected to your local network. Network parameters of your heat pump are likely not set correctly.

Consult instructions: MANUALLY SETTING NETWORK PARAMETERS (page 3)

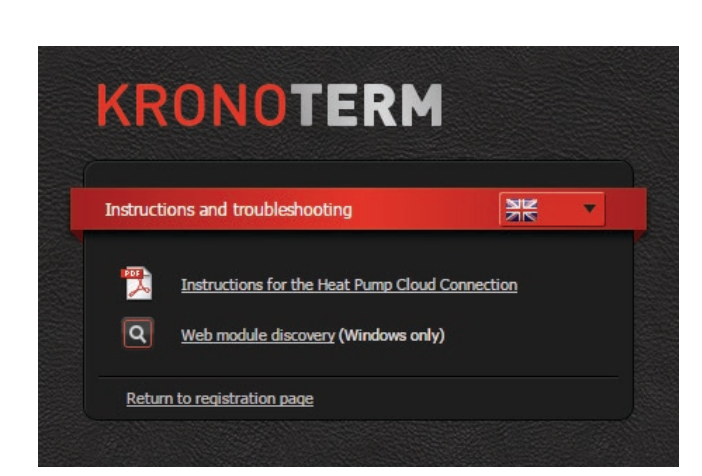

Download the executable for program KRONOTERM Web Module Discovery and run it.

Program KRONOTERM Web Module Discovery will start.

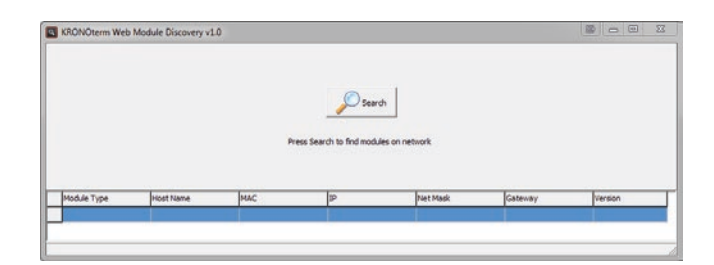

By clicking the button network is started.

Search , a search for heat pumps in your local

i If a warning message from your firewall pops up on your screen, confirm a security exception.